# Android Auto

When you connect an Android phone to the audio system via the USB port, Android Auto is automatically initiated. When connected via Android Auto, you can use the information screen to access the Phone, Google Maps (Navigation), and Google Now functions. When you first use Android Auto, a tutorial will appear on the screen.

We recommend that you complete this tutorial while safely parked before using Android Auto.

DSB Port\* P. 182

Auto Pairing Connection P. 278

#### ≫Android Auto

We recommend that you update Android OS to the latest version when using Android Auto. *Bluetooth* A2DP cannot be used while your phone is connected to Android Auto.

To use Android Auto on a smartphone with Android 9.0 (Pie) or earlier, you need to download the Android Auto app from Google Play to your smartphone.

Park in a safe place before connecting your Android phone to Android Auto and when launching any compatible apps.

To use Android Auto, connect the USB cable to the USB port.

DSB Port\* P. 182

When your Android phone is connected to Android Auto, it is not possible to use the *Bluetooth*<sup>®</sup> Audio. However, other previously paired phones can stream audio via *Bluetooth*<sup>®</sup> while Android Auto is connected.

Phone Setup P. 382

# Android Auto Menu Information Screen Android Auto menu screen **SMARTPHONE** Button Press to display the Android Auto menu screen. Interface Dial (ENTER/MENU Button)\*1

Move and rotate the interface dial to select the item. Press to enter the item.

#### BACK Button<sup>\*1</sup>

Press to go back to the previous display.

\*1:The operation methods may differ from your connected Android phone.

### Mandroid Auto

For details on countries and regions where Android Auto is available, as well as information pertaining to function, refer to the Android Auto homepage.

Screens may differ depending on the version of the Android Auto app you are using.

# Android Auto Operating Requirements & Limitations

Android Auto requires a compatible Android phone with an active cellular connection and data plan. Your carrier's rate plans will apply.

Changes in operating systems, hardware, software, and other technology integral to providing Android Auto functionality, as well as new or revised governmental regulations, may result in a decrease or cessation of Android Auto functionality and services. Acura cannot and does not provide any warranty or guarantee of future Android Auto performance or functionality.

It is possible to use 3rd party apps if they are compatible with Android Auto. Refer to the Android Auto homepage for information on compatible apps.

# • Maps

Display Google Maps and use the navigation function just as you would with your Android phone. When the vehicle is in motion, it is not possible to make keyboard entries. Stop the vehicle in a safe location to undertake a search or provide other inputs.

## Models with navigation system

Only one navigation system (pre-installed navigation or Android Auto) can give directions at a time. When you are using one system, directions to any prior destination set on the other system will be canceled, and the system you are currently using will direct you to your destination.

The information screen shows you turn-by-turn driving directions to your destination.

## • Phone

Make and receive phone calls as well as listen to voicemail.

# • Exit

Select the **Exit** icon to go back to the home screen.

# • 🔱

Operate Android Auto with your voice.

# ۰¢

You can check Android notifications.

• 🔘 (Android Auto Home)

Display useful information organized by Android Auto into simple cards that appear just when they're needed.

# Auto Pairing Connection

When you connect an Android phone to the unit via the USB port, Android Auto is automatically initiated.

# Enabling Android Auto

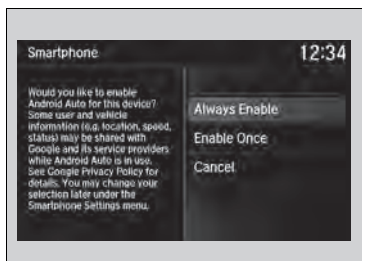

Enable Once: Allows only once. (Prompt shows again next time.)
Always Enable: Allows anytime. (Prompt does not show again.)
Cancel: Does not allow this consent.

You may change the consent settings under the **Smartphone Settings** menu.

#### ➢Enabling Android Auto

Only initialize Android Auto when you are safely parked. When Android Auto first detects your phone, you will need to set up your phone so that auto pairing is possible. Refer to the instruction manual that came with your phone.

You can use the method below to change Android Auto settings after you have completed the initial setup:

Press the SETTINGS→Select Smartphone Settings→Android Auto Device List

#### Use of user and vehicle information

The use and handling of user and vehicle information transmitted to/from your phone by Android Auto is governed by Google's Privacy Policy.

# Operating Android Auto with Voice Recognition

Press and hold the talk button to operate Android Auto with your voice.

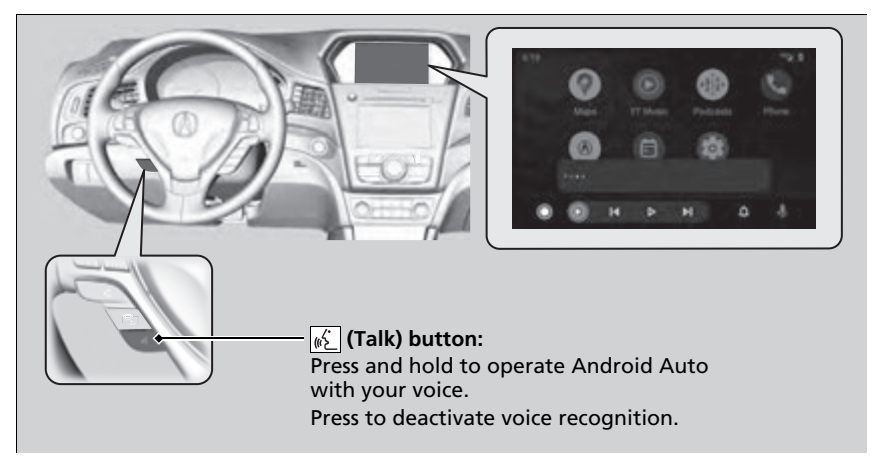

#### Derating Android Auto with Voice Recognition

Below are examples of commands you can give with voice recognition:

- Reply to text.
- Call my wife.
- Navigate to Acura.
- Play my music.
- Send a text message to my wife.
- Call flower shop.

For more information, please refer to the Android Auto homepage.